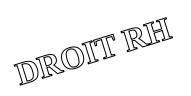

# Associer une nouvelle période à un ou plusieurs agents

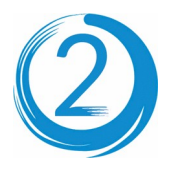

## Associer une nouvelle Période à un agent

Sur la fiche de l'agent, dans la zone Périodes 💼, cliquer sur le symbole 💼 « Ajouter une période »

Sélectionner la période dans la liste déroulante, ou saisir une date. (les années scolaires sont sur fond vert pâle)

| Période +                  | Du 01/09/2023 au 30/09/2023 🔻 |  |  |  |  |
|----------------------------|-------------------------------|--|--|--|--|
| Contrat                    | 1                             |  |  |  |  |
| Quotité                    | Du 01/09/2023 au 30/09/2023   |  |  |  |  |
|                            | Du 01/09/2022 au 31/08/2023   |  |  |  |  |
| Temps partiel<br>annualisé | Du 01/09/2022 au 31/12/2022   |  |  |  |  |

si elle n'existe pas, cliquer sur le signe 💽 (« Créer une période ») pour remplacer la liste déroulante par les champs « Date début » et « Date fin », sélectionner la date pour chacun des champs

| Date début |     |    |     |     |    |    |
|------------|-----|----|-----|-----|----|----|
|            |     |    |     |     |    |    |
| 0          | Sep | )  | × 2 | 022 | •  | 0  |
| LU         | MA  | ME | JE  | VE  | SA | DI |
|            |     |    | 1   | 2   | 3  | 4  |
| 5          | 6   |    | 8   | 9   | 10 | 11 |
| 12         | 13  |    | 15  | 16  | 17 |    |
| 19         | 20  | 21 | 22  | 23  | 24 | 25 |
| 26         | 27  | 28 | 29  | 30  |    |    |

- Sélectionner ensuite le type de contrat dans la liste déroulante, contrat

- la quotité de service et si c'est un temps partiel annualisé.

Le nombre de congés annuels sera rempli en fonction de ces valeurs.

- Si besoin saisir les jours de garde d'enfant malade.
- Cliquer sur Enregistrer.

Actions En cas d'erreur, il est possible de revenir sur cette période en cliquant sur 🖍

## Associer une nouvelle Période à plusieurs agents (exemple, nouvelle année scolaire)

#### Menu **S** Périodes

1- Créer la nouvelle période si nécessaire, + > ou Cliquer sur la période, par exemple 01/09/2022 au 31/08/2023

## 2- Cliquer sur Ajouter un personnel.

**3-** Saisir les informations pour chaque utilisateur (contrat, quotité, TP annualisé, congés annuels ...)

## () Période du 01/09/2022 au 31/08/2023

| roupe Services inter-académique: * |            |           |         |                         |                |       |          |                |       |                         |       |         |  |
|------------------------------------|------------|-----------|---------|-------------------------|----------------|-------|----------|----------------|-------|-------------------------|-------|---------|--|
| Groupe                             | Nom Prénom | Contrat   | Quotité | Temps Partiel annualisé | Congés annuels |       |          | Garde d'enfant |       | Temps partiel annualise |       |         |  |
|                                    |            |           |         |                         | Total          | Solde | Reliquat | Total          | Solde | Total                   | Solde | Actions |  |
| DEV-ACA-PILOTAGE                   |            | Titulaire | 100%    | Oui                     | 44             | 41    | 0        | 0              | 0     | 0                       | 0     |         |  |
| DEV-ACA-PILOTAGE                   | <u></u>    | Titulaire | 100%    | Non                     | 46             | 46    | 0        | 0              | 0     | 0                       | 0     |         |  |
| DEV-ACA-PILOTAGE                   | <u> </u>   | Titulaire | 100%    | Non                     | 49             | 49    | 0        | 6              | 6     | 0                       | 0     |         |  |

 $\times$ 

Ħ

Ħ

Titulaire

Aiout d'une période

Date début

Date fin